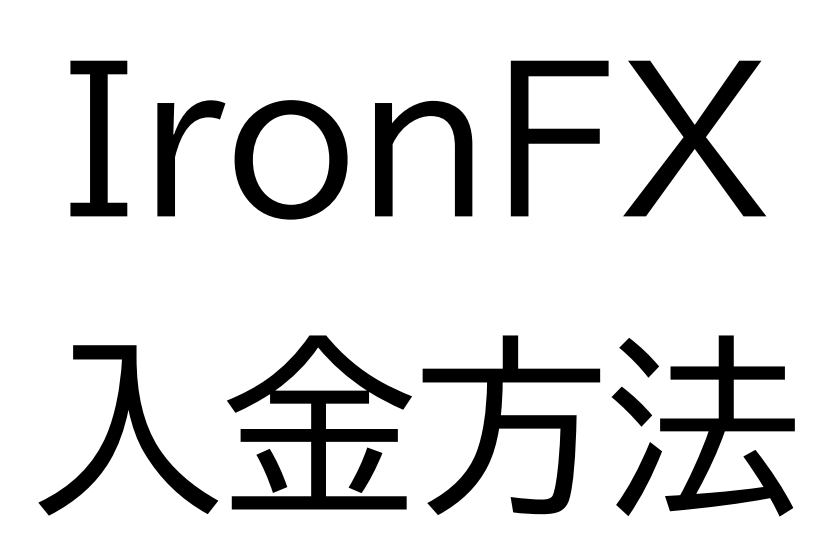

### まずは IronFX にログイン Email アドレスとパスワードを 入力して「ログイン」をタップ

| クライアントポータルへロ<br>グイン      |
|--------------------------|
| Eメール                     |
| パスワード                    |
| <u>パスワードを再発行</u><br>ログイン |

「入金」をタップ

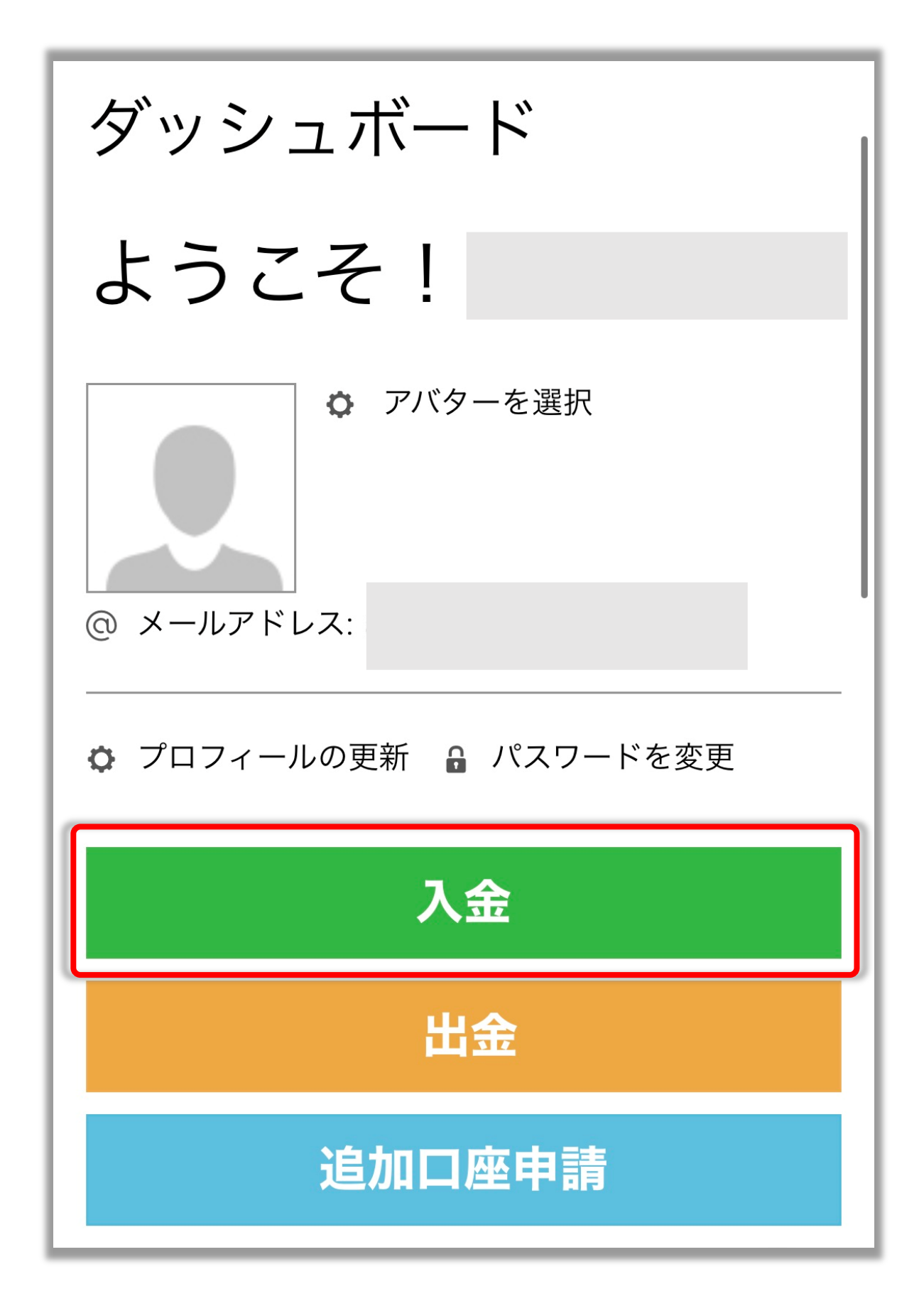

クレジットカードで 入金する場合

# ー番上の Credit/Credit Cards の「こちらから入金」をタップ

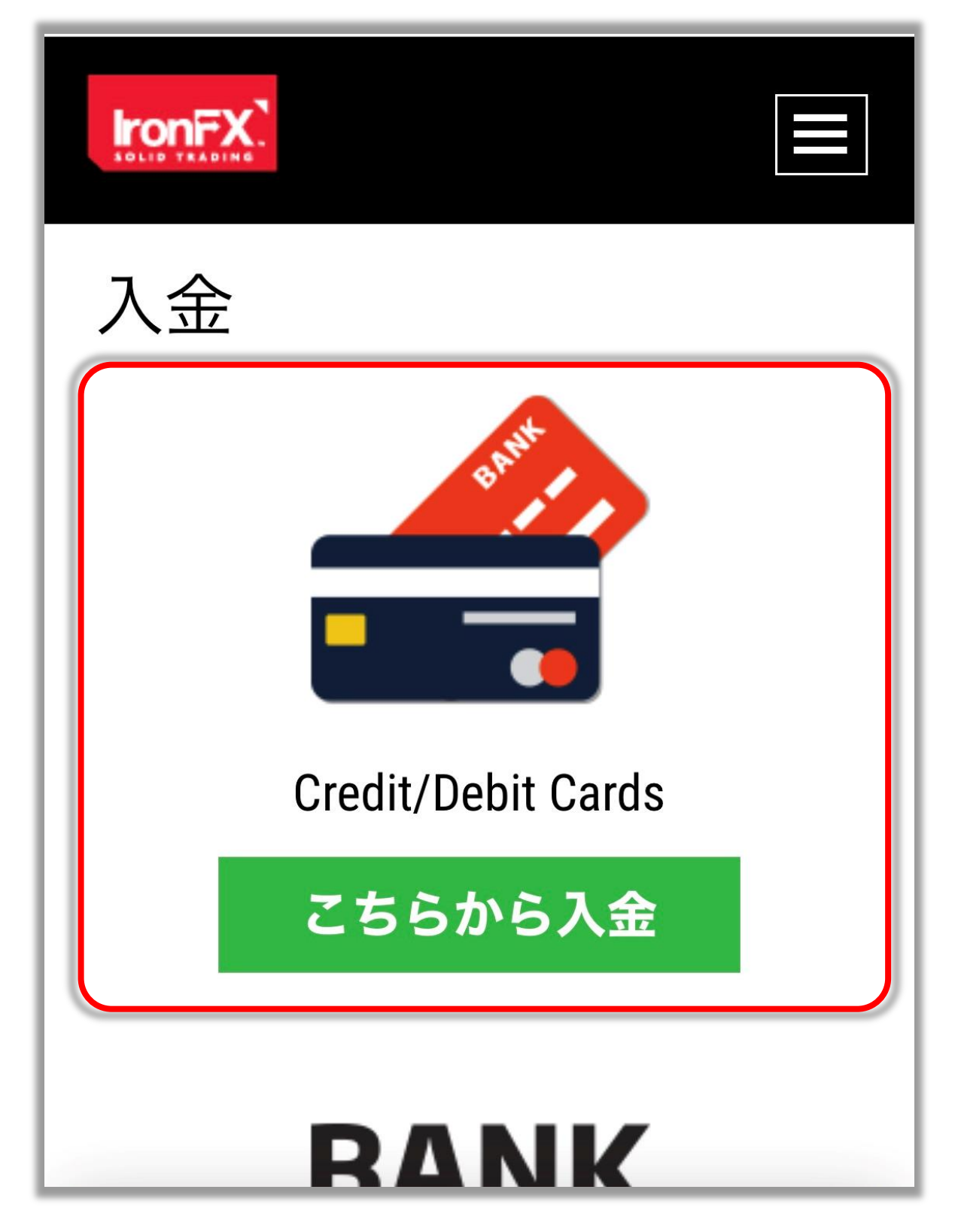

#### 住所、シティ、郵便番号を英語で入力

#### ※入力方法は次ページを参照※

| 住所<br>シティ<br>   |
|-----------------|
| シティ<br>         |
| シティ<br><br><br> |
|                 |
|                 |
| が知られて           |

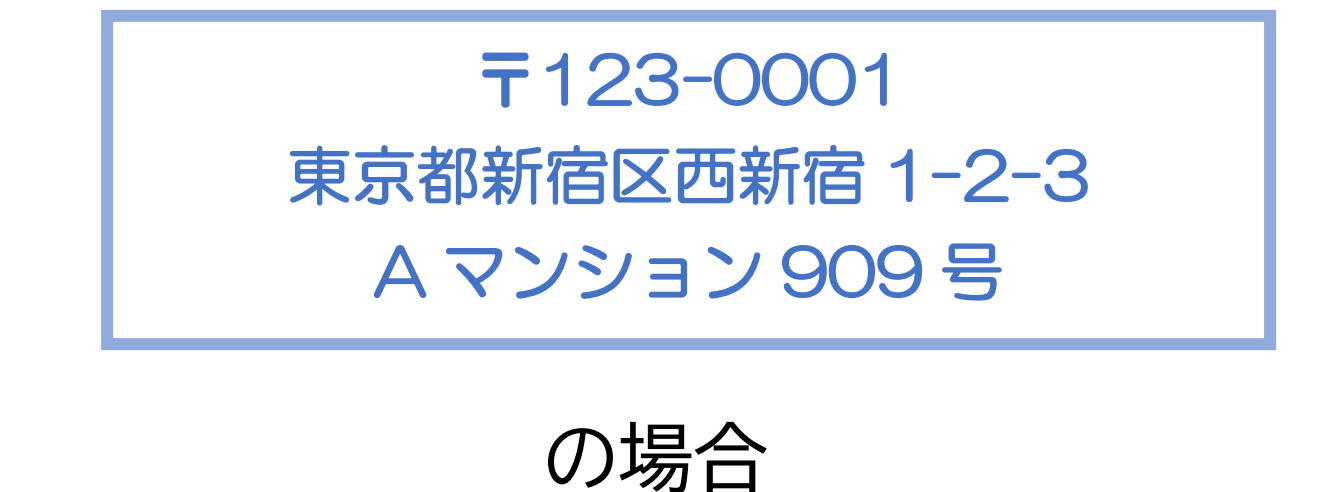

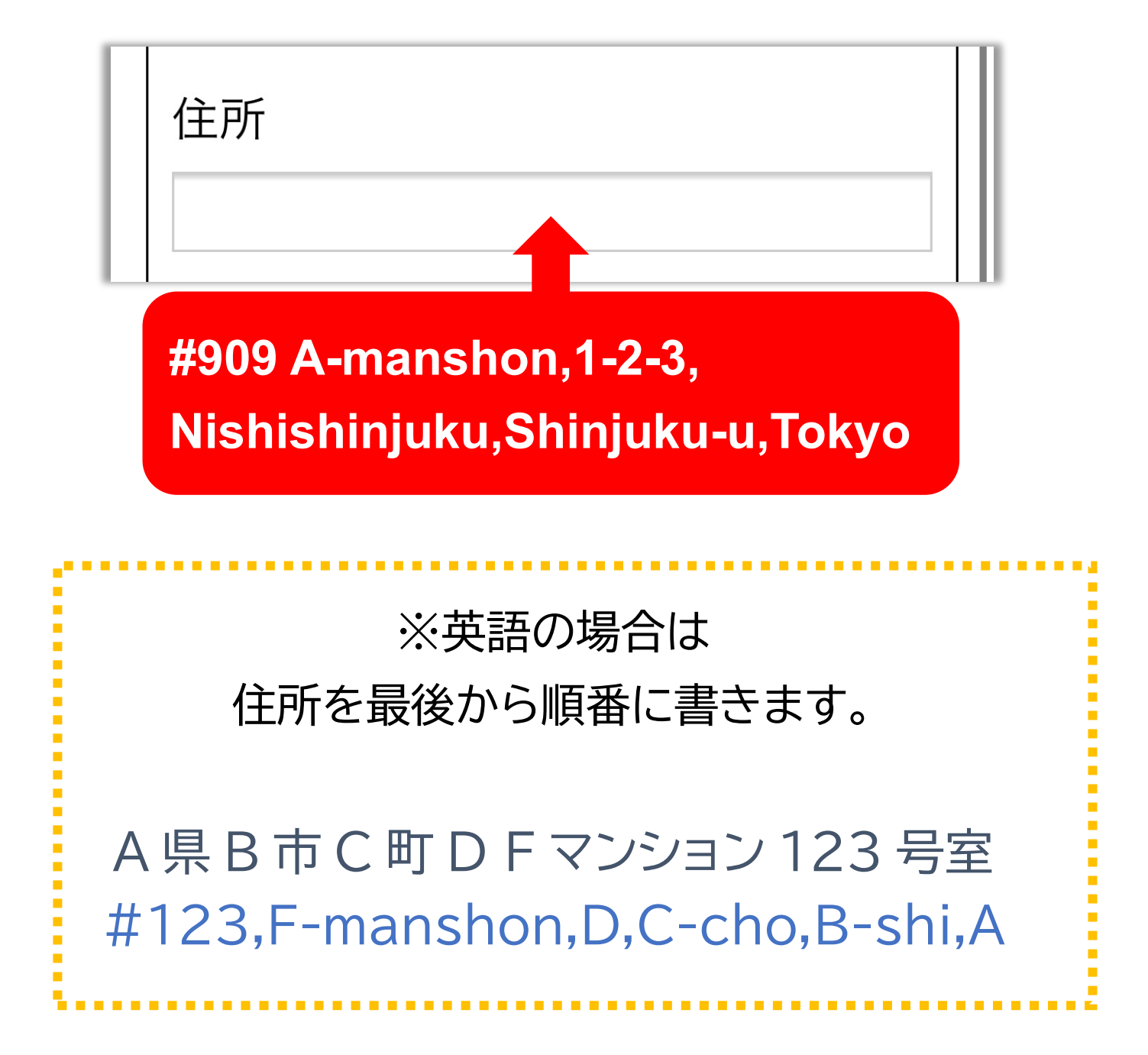

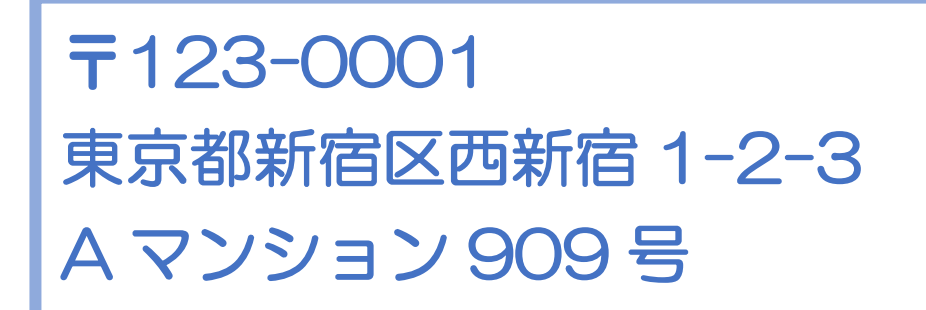

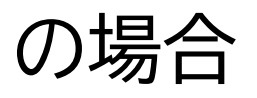

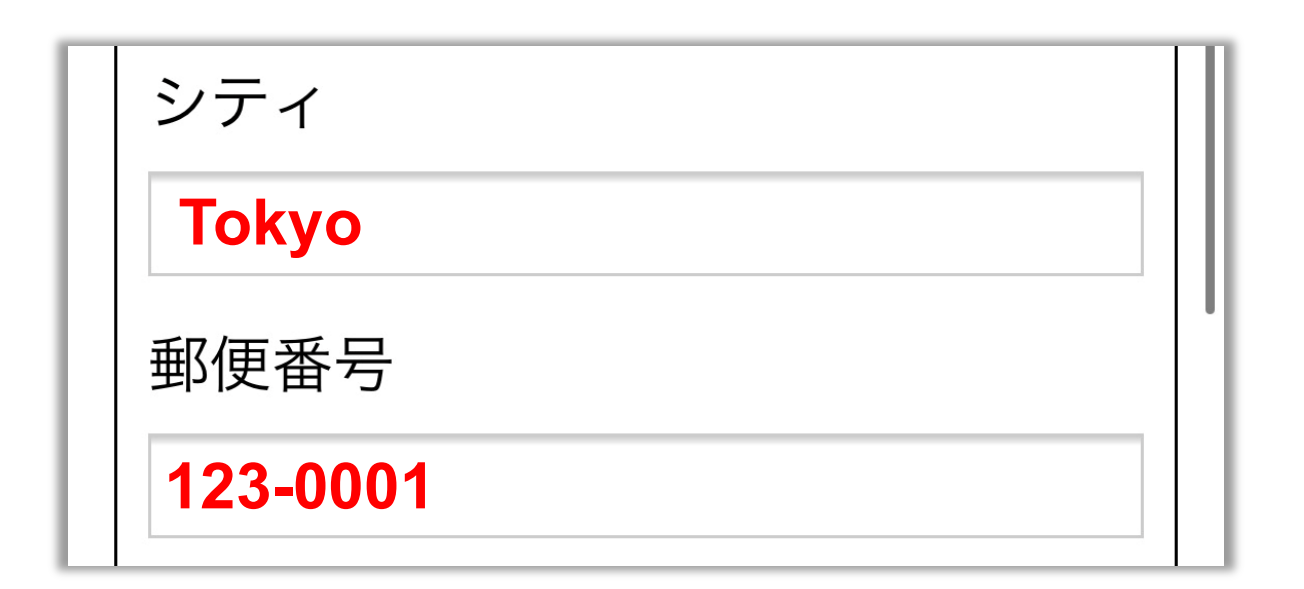

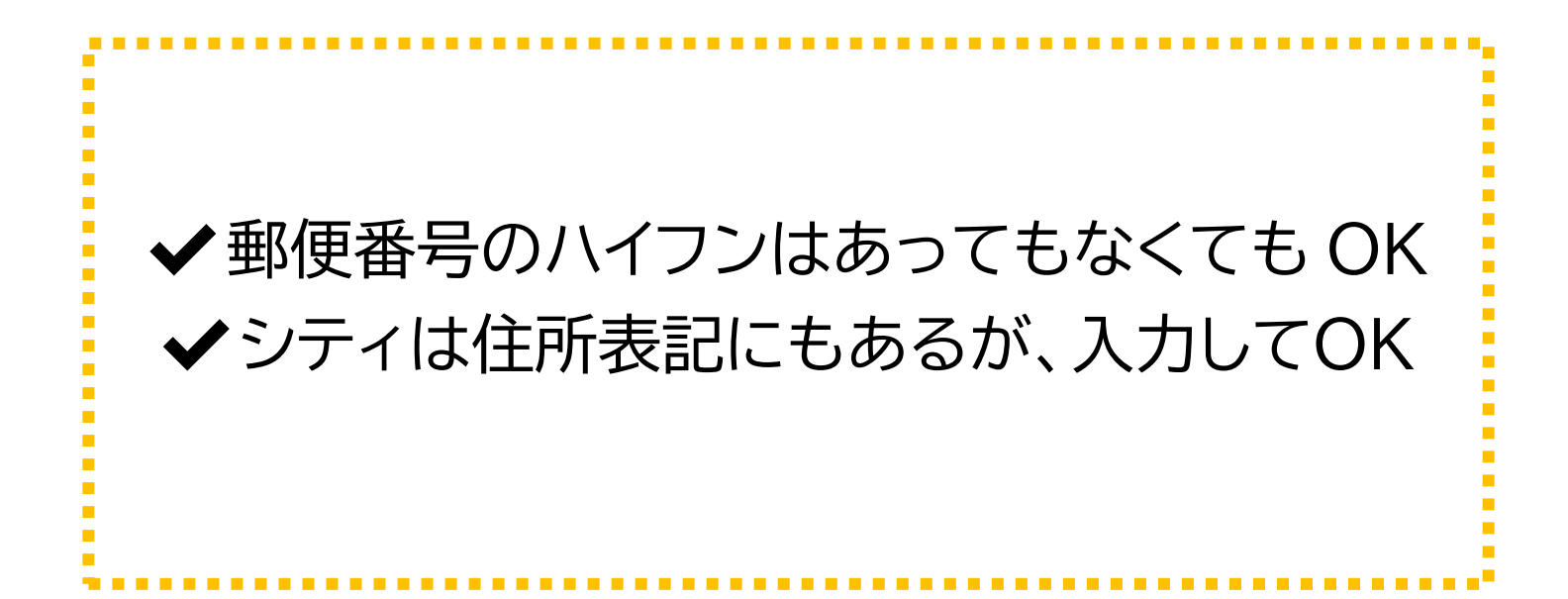

#### 入金先口座

# クレジットカードの種類を選択し、 通貨はJPYを選択

|      | 口座番号はメールをチェック                             |
|------|-------------------------------------------|
| 口座:  |                                           |
|      |                                           |
| カードの | 種類:                                       |
|      |                                           |
| 通貨:  |                                           |
| JPY  |                                           |
| 3    | 通<br>賃<br>は<br>J<br>P<br>Y<br>を<br>選<br>択 |

### 入金額を選択し「提出」 金額は 5,000 円から選択可能

| 口座:     |   |  |  |  |
|---------|---|--|--|--|
|         |   |  |  |  |
| カードの種類: |   |  |  |  |
|         |   |  |  |  |
| 通貨:     |   |  |  |  |
| JPY     |   |  |  |  |
| 入金額:    | 1 |  |  |  |
| 500000  | Į |  |  |  |
| 提出      |   |  |  |  |
|         |   |  |  |  |

### カード情報を入力

| Checkout                             |            |
|--------------------------------------|------------|
| <b>Deposit</b><br>ELE202004021130135 | <b>JPY</b> |
| Credit Card Deta                     | ils        |
| NAME ON CARD                         |            |
| 8 Name On C                          | ard        |
| EXPIRY DATE                          | 有効期間満了日    |
| MM                                   |            |
| EXPIRY YEAR                          | 有効期間満了年    |
| YY                                   |            |
| CARD TYPE                            |            |
|                                      | V          |

#### カード番号と

# セキュリティコードを入力して Payをタップ

| CARD NUMBER                   |
|-------------------------------|
|                               |
| CVV/CVC SECURE CODE セキュリティコード |
| CVV 📀                         |
| Cancel : 3                    |
| 🔒 Pay                         |
|                               |
|                               |

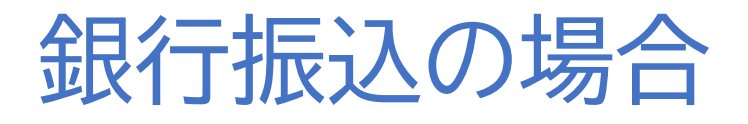

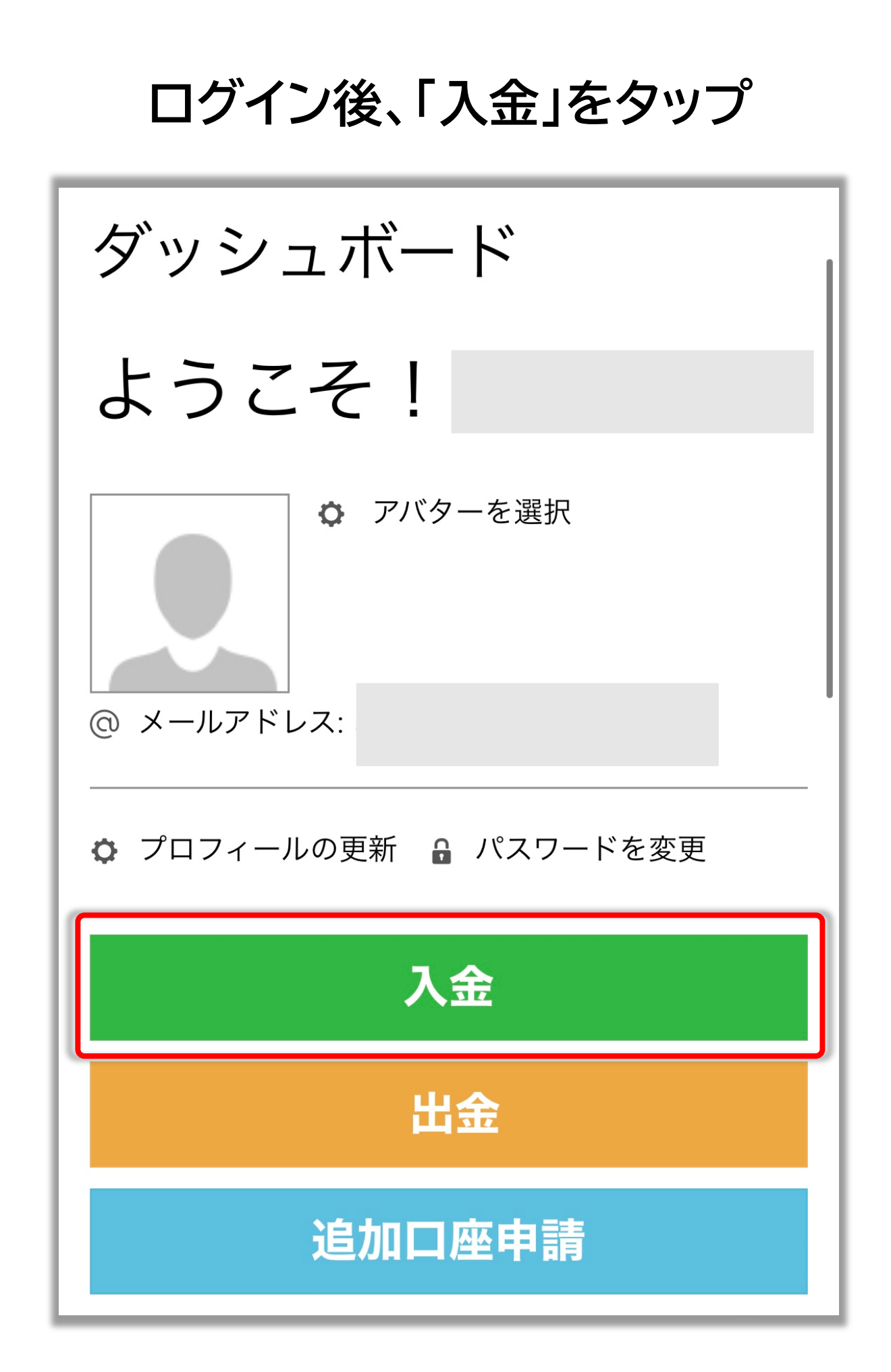

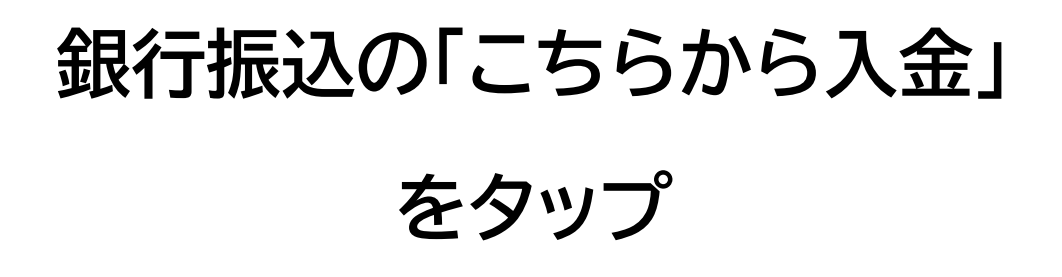

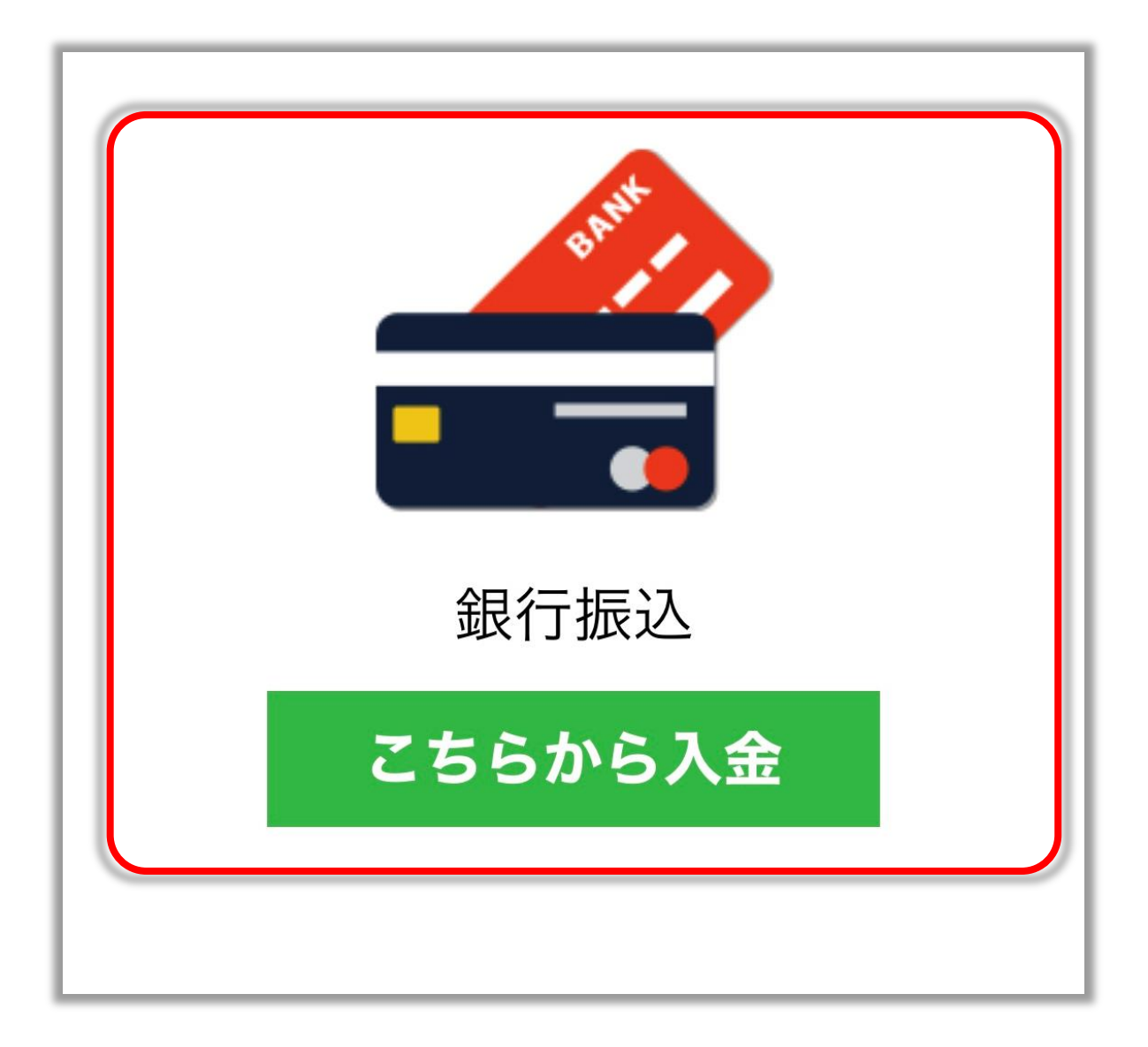

### 振込先の口座番号を選択し 「提出」をタップ

| 銀行振込            |
|-----------------|
| ロ座番号はメールをチェック   |
| アカウントなし:        |
| JPY   1:200   - |
| 提出              |
|                 |

#### 表示される銀行に振り込む

銀行振込 銀行口座の詳細 銀行名: 楽天銀行 支店名: 法人第九支店 支店コード: 709 口座番号: 普通 受取人名: イージーコレクトアンドインターナショナルペイメン トサービス(カ 通貨: JPY 支払い詳細

### 入金完了後運用口座に入金されたら

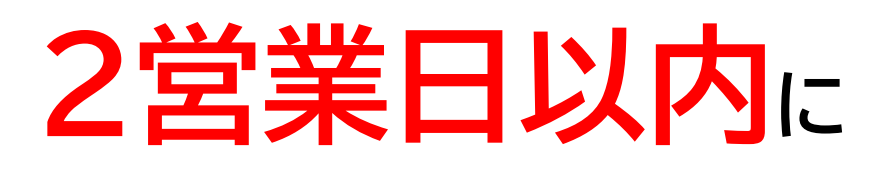

### [Please sign these Documents]

### というタイトルのメールが届きます。

|                     | RADING                                                    |
|---------------------|-----------------------------------------------------------|
|                     |                                                           |
|                     | PAMM sent you a document to review and sign.              |
|                     |                                                           |
| PAMM<br>PAMM@IronF2 | ۲.com                                                     |
| Koji Morita,        |                                                           |
| Please DocuSi       | gn IronFX_BM Trading Authorization_Master_HWM 50% (Y).pdf |
| Thank You, PA       | MM                                                        |
| Powered by Docus    | )ign                                                      |
| 17.438°3836343      |                                                           |

### 「REVIEW DOCUMENT」をタップし

### 同意するためのサインをしましょう。

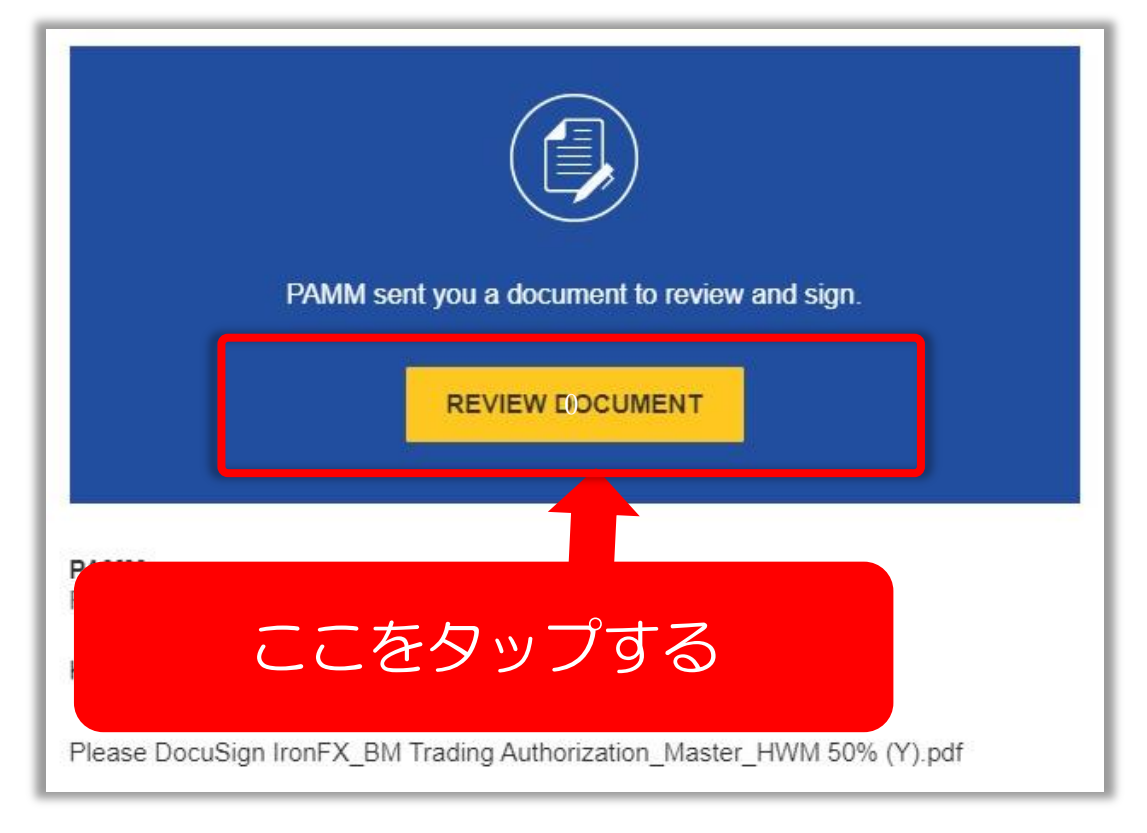

### ※サインはローマ字でも日本語でも OK

同意書の内容は

PAMM 口座で運用すること
 利益の 50%はトレーダー側が
 受け取れる権利があること

#### が主に書かれています。

# 電子署名をして問題がなければ このような完了メールが届きます。

| SOLID TRADING                                     |
|---------------------------------------------------|
|                                                   |
| 文書での作業が完了しました                                     |
| 完了済みの文書を表示                                        |
| PAMM<br>PAMM@IronFX.com                           |
| すべての担当者が「Please sign these Documents」での作業を完了しました。 |
| Powered by DocuSign                               |

### 署名の提出完了から 1営業日以内で口座が有効化され、 順次システムが稼働します。

### ※入金が反映されたのに メールがなかなか来ない

### ※2~3 日たっても メールがない

# などのお困りの場合は IronFX にお問い合わせください。

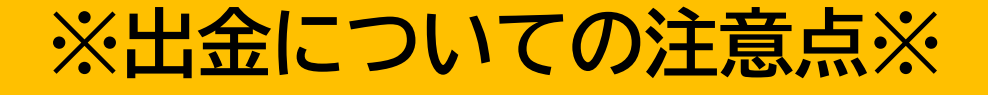

### ※運用額の半額以上を出金する場合 月の第2週目(月~金23:59 迄)

# ※運用額の半額を下回る金額を出金する場合 いつでも出金申請可能

#### となります。ご注意下さい。

# ※IronFXの操作や詳細について 不明な点がある場合は必ず<mark>IronFXの</mark> チャットサポートに相談してください。

| ダッシュボード                                                                             |  |
|-------------------------------------------------------------------------------------|--|
| ようこそ!                                                                               |  |
| <ul> <li>○ アバターを選択</li> <li>③ メールアドレス: ;</li> <li>○ プロフィールの更新 읍 パスワードを変更</li> </ul> |  |
| 入金                                                                                  |  |
| 今チャットする <b>へ</b>                                                                    |  |